#### Part-1: PagerDuty Credentials

Step1: Login to the PagerDuty Account and select 'My Profile' from the profile icon.

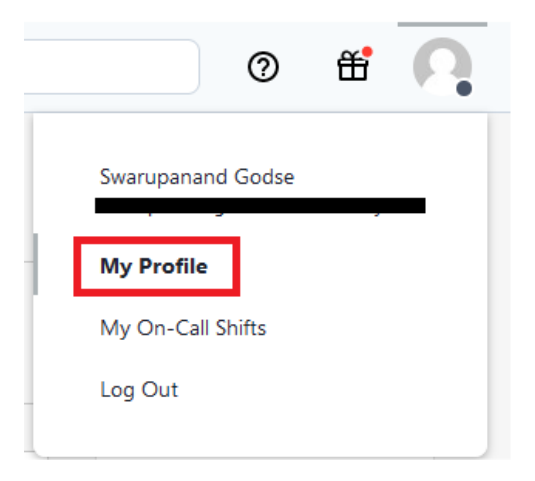

Step2: Select 'User Settings' tab and click on 'Create API User Token' button.

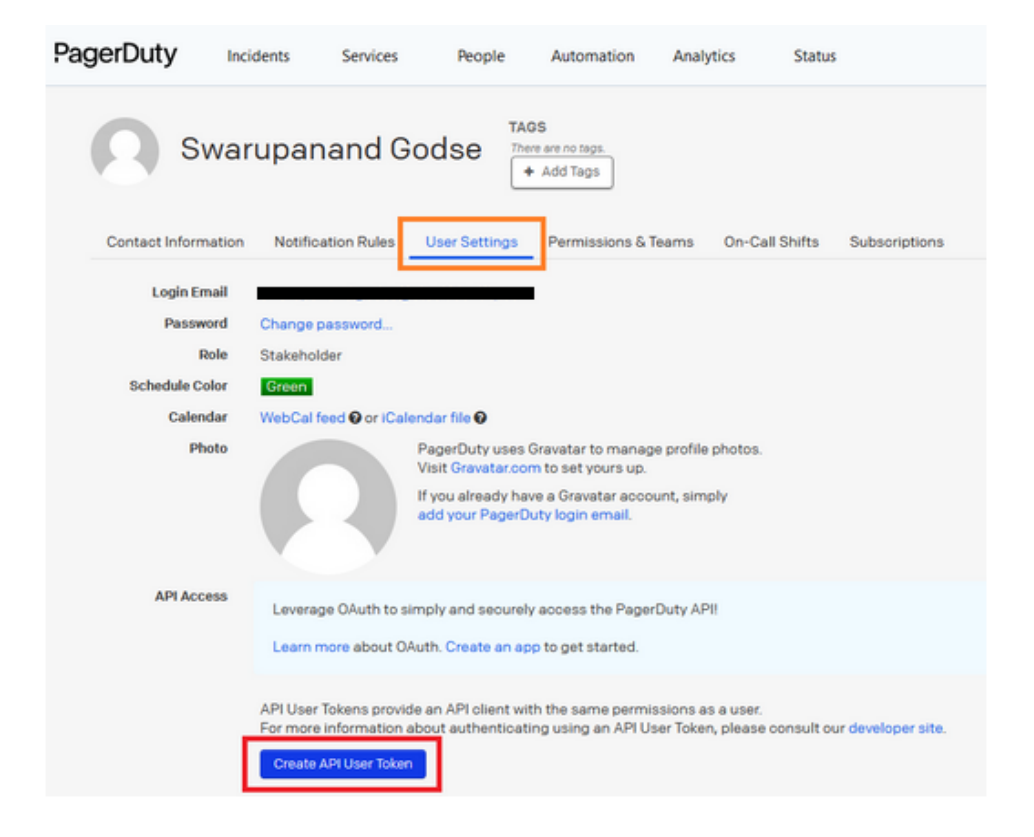

**Step3:** Provide description and Click on the 'Create Token' button.

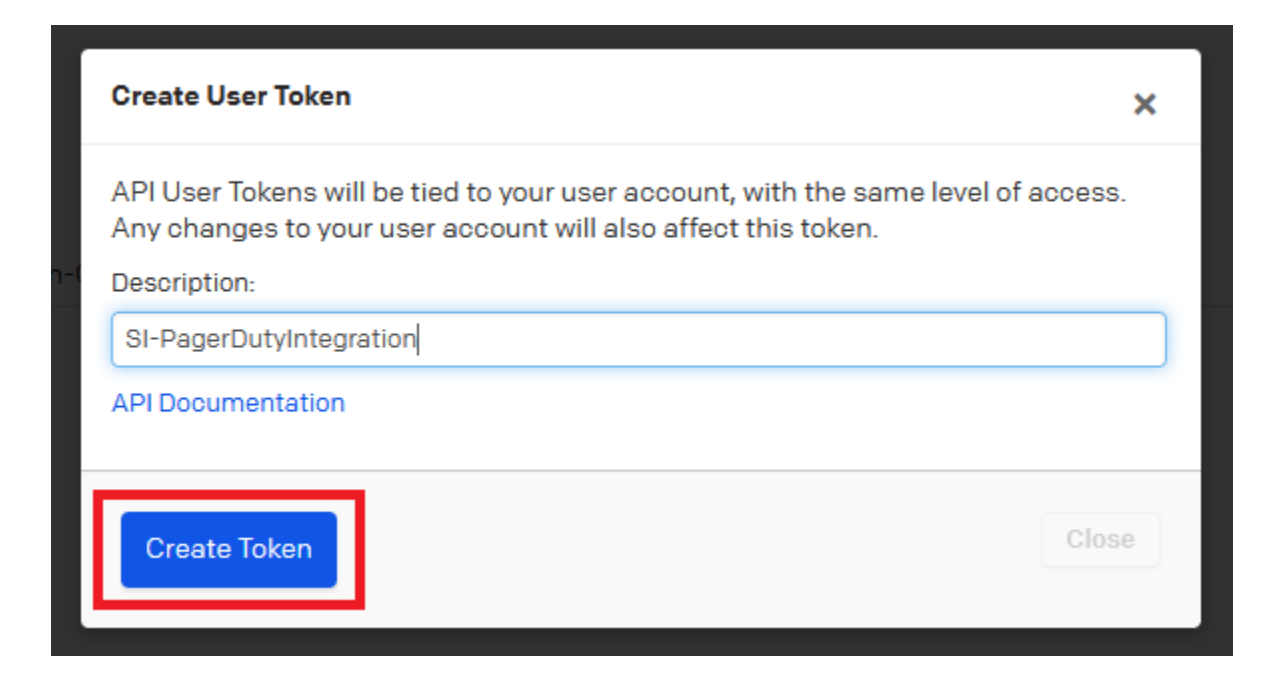

Step4: Copy the generated API token. Remember, you will be able to view this token One time only.

| New API User Token                                                      |                                                                                                    | ×              |
|-------------------------------------------------------------------------|----------------------------------------------------------------------------------------------------|----------------|
| This key will not be                                                    | e visible again.                                                                                                |                |
| Here is your new API (                                                  | Jser token:                                                                                                    |                |
| API User Toke                                                           | n u+xCHqsFC3Y                                                                                                   |                |
| Description                                                             | SI-PagerDutyIntegration                                                                                         |                |
| API Version                                                             | v2 Current (documentation)                                                                                      |                |
| Copy this API User To<br>API.<br>Just like your own pas<br>information. | ken into any application that needs access to the Pag<br>ssword, this key lets an application modify your Pager | erDuty<br>Duty |
| Close                                                                   |                                                                                                    |                |

**Step5:** Now, login to SI platform then select the onboarded cloud account and navigate to the 'Configuration' page.

| â                     | Data Assets | Identities            | Applications   | Risks | Configuration         |
|-----------------------|-------------|-----------------------|----------------|-------|-----------------------|
| Identities: 46        |             |                       |                |       | MONTHLY -             |
| Human                 |             | Application           | Roles          |       | Federated             |
| ↑ <b>0</b> ↓ <b>0</b> |             | ↑ <b>0</b> ↓ <b>0</b> | ↑ <b>0 ↓ 0</b> |       | ↑ <b>0</b> ↓ <b>0</b> |
| Total: 6              |             | Total: 9              | Total: 31      |       | Total: 0              |

**Step6:** Select the 'Add Config' button of the Advanced Settings and select the 'PagerDuty Credentials' from the drop down. Fill in the below details and Save:

User: Enter PagerDuty User mail ID.

**API Key:** Paste the copied API token from Step4.

|                     |                                                        | ×                                                                                           |
|---------------------|--------------------------------------------------------|---------------------------------------------------------------------------------------------|
| ۵dd Config          |                                                        |                                                                                             |
| *Select Config Type | PagerDuty Credentials                                  | •                                                                                           |
| *User               | Enter User Id                                          |                                                                                             |
| *АРІ Кеу            | ****                                                   |                                                                                             |
|                     |                                                        |                                                                                             |
|                     |                                                        |                                                                                             |
|                     | Add Config<br>*Select Config Type<br>*User<br>*API Key | *Select Config Type   PagerDuty Credentials     *User   Enter User Id     *API Key   ****** |

**Step7:** Upon successful saving user will be able to see an entry in the Advanced Settings.

| Advanced Settings       |                                       | + Add Config |
|-------------------------|---------------------------------------|--------------|
| Name                    | Value                                 | Actions      |
| Data Classification Tag | Data Sensitivity                      | Edit Delete  |
| Slack Webhook URL       | · · · · · · · · · · · · · · · · · · · | Edit Delete  |
| Application Name Tag    | Name                                  | Edit Delete  |
| Okta API Token          | *****                                 | Edit Delete  |
| Cloudtrail S3 Bucket    |                                       | Edit Delete  |
| PagerDuty Credentials   | swarupanand.godse@stackidentity.com   | Edit Delete  |
| Jira Setting            |                                       | Edit Delete  |

#### **Part-2: PagerDuty Settings**

**Step1:** Login to SI platform then select the onboarded cloud account and navigate to the 'Configuration' page.

| â                     | Data Assets | Identities                | Applications          | Risks | Configuration         |
|-----------------------|-------------|---------------------------|-----------------------|-------|-----------------------|
| Identities: 46        |             |                           |                       |       | MONTHLY -             |
| Human                 |             | Application               | Roles                 |       | Federated             |
| ↑ <b>0</b> ↓ <b>0</b> |             | $\uparrow 0 \downarrow 0$ | ↑ <b>0</b> ↓ <b>0</b> |       | ↑ <b>0</b> ↓ <b>0</b> |
| Total: 6              |             | Total: 9                  | Total: 31             |       | Total: 0              |

Step2: Select the 'Add Config' button of the Advanced Settings and select the 'PagerDuty Settings' from the drop down. Fill in the below details and Save:
Services: List will be fetched from Part-1 configured account.
Escalations: List will be fetched from Part-1 configured account.
Priorities: Select a value from P1-P5.

| *Select Config Type | PagerDuty Settings | · |
|---------------------|--------------------|---|
| *Services           | Data Security Team | • |
| *Escalations        | Data Security EP   | • |
| *Priorities         | Pl                 | • |
|                     |                    |   |

# Part-3: PagerDuty Settings Creating Incidents in PagerDuty from Stack Platform

After you login to the Stack Platform and view an on-boarded Cloud account, you need to goto the 'Risks' view.

| 🛱 Data Assets Identities                                      | Applications        | Risks Co           | nfiguration       |               |         |
|---------------------------------------------------------------|---------------------|--------------------|-------------------|---------------|---------|
| ♥ OR ♥ ♥ type=detection ♥ type=identity-risk                  | ✓ type=Complian     |                    |                   |               |         |
| Risks (15) Resource Name                                      | Resource Type       | Failed since       | †↓ Severity level | Status        | Action  |
| Admin users with MFA disabled (2)                             |                     |                    | CRITICAL          | Manage Status | -       |
|                                                               | IDENTITY            | 24/03/2023   06:33 |                   | Manage Status | 💠 🔷 P 🕥 |
| Automation User                                               | IDENTITY            | 24/03/2023   06:33 |                   | Manage Status | 💠 🔷 P 😥 |
| Drift in actions by non-human identities in last 24 hours (3) |                     |                    | CRITICAL          | Manage Status | +       |
| Top risky events by identities with risky policies (2)        |                     |                    | MEDIUM            | Manage Status | +       |
| AWS instances network exposure status (32)                    |                     |                    | HIGH              | Manage Status | +       |
| Human identities with console access, MFA status and password | rotation policy (6) |                    | LOW               | Manage Status | +       |
| Cross account risky roles with unused permissions (1)         |                     |                    | CRITICAL          | Manage Status | +       |
| Roles providing cross account access (4)                      |                     |                    | MEDIUM            | Manage Status | +       |

From here, you need to click on the PagerDuty icon which will pop-up the risk details.

| Send Risk Deta        | ls to PagerDuty                  | $\times$               |
|-----------------------|----------------------------------|------------------------|
| Title : Admin users w | ith MFA disabled :               | : Identity             |
|                       |                                  |                        |
| Description : Root us | er can perform sensitive operc   | ations in the account, |
| adding this addition  | al layer of authentication helps | s to better secure the |
| account.:             |                                  |                        |
| AWS ACCOUNT :         |                                  |                        |
| PRIORITY : critical   |                                  |                        |
| Discovery On: 2023-   | 03-24T04:38:43.848Z              |                        |
|                       |                                  |                        |
|                       |                                  |                        |
|                       |                                  | Send                   |
|                       |                                  |                        |
|                       | 24/05/2025 100:55                |                        |

When you hit the 'Send' button, it will create an incident in the PagerDuty with the default configuration you have done. You can view the created incidents in your PagerDuty tenant.